# Brukerveiledning-ny søknad om tillatelse til erverv av eksplosiver

For å søke om tillatelse til erverv av eksplosiver må du logge deg inn med Min ID på <u>https://eksplosiver.no/</u>.

Tillatelsene gis på foretaksnivå, ikke underenhet som tidligere. Før du søker må du derfor sjekke at du har fått tildelt rollen *Patent, varemerke og design* for **foretaket**.

Dersom du ikke finner virksomheten du skal representere så mangler du denne rollen. Hør med din daglige leder om å få den tildelt. For mer informasjon om fordeling av roller i Altinn kan du se på <u>https://www.altinn.no/hjelp/profil/roller-og-rettigheter/hvordan-gi-rettigheter-til-andre/</u>

Først må du velge riktig virksomhet og trykke Gå videre.

|  | GÅ VIDERE | 1 |  |
|--|-----------|---|--|

Når du har valgt virksomhet kan du starte søknaden. Videre i denne teksten følger en brukerveiledning til hvordan du søker.

Velg til hvilket formål din virksomhet bruker eksplosiver. De forskjellige formålene har ulike krav til kompetanse, se eksplosivforskriften for mer informasjon.

Det er ikke mulig å endre formål etter at du har valgt, dersom du har valgt feil formål må du trekke søknaden din, oppdatere siden og starte på nytt.

|   | Påbegynt - Søknad om tillatelse til erverv av eksplosiver 📀                                                                                                    |
|---|----------------------------------------------------------------------------------------------------|
|   | TREKK SØKNAD                                                                                                    |
|   | Formål<br>Ti Iviliet tomil har din virksomet benov för eksploaver?                                                                                              |
| 1 | De ulike formålene har ulike krav i eksplosivforskriftenO, spørsmålene i det videre vil derfor kunne endre seg avhengig av hvilke formål man krysser av<br>for. |
|   | Texnisk sprengning                                                                                                    |
|   | Bergsprengning                                                                                                    |
|   | Annen bruk av eksplosiver                                                                                                    |
|   |                                                                                                    |

Foto: Skjermbilde DSB

### Om virksomheten

Alle brev og vedtak sendes til virksomhetens digitale postkasse. Les mer om dette her: <a href="https://www.dsb.no/kontakt-oss/digital-post/">https://www.dsb.no/kontakt-oss/digital-post/</a>

| Påbegynt - Søknad om tillatelse til erverv av eksplosiver - Bergsprengning 🄊 |                                                                                                    |                                                                           |                  |  |
|------------------------------------------------------------------------------|----------------------------------------------------------------------------------------------------|---------------------------------------------------------------------------|------------------|--|
| S Virksomhet                                                                 | ⊘ Mottakere                                                                                         | Ø Oppbevaring                                                             | 🖉 Egenerklæringe |  |
| Kontaktinforma                                                               | asjon                                                                                               | Om virksomheten<br>Under ensker DSB kort informasjon om deres virksomhet. |                  |  |
| DSB trenger deres kontaktinformasj                                           | jon i forbindelse med søknaden, dersom det er behov for                                             | Dette ønsker vi blant annet å bruke til målrettet veiledning samt         | statistikk.      |  |
| Videre vil all informasjon vedrørend                                         | e behandlingsprosess og videre varsling vedrørende                                                  | Hva slags bergsprengningsarbeid utfører dere vanligvis?                   |                  |  |
| f.eks varsel om utløp av en eventue<br>Samme informasion vil også gå til re  | Il tillatelse, sendes til deres digitale postkasse. ⑦<br>egistrert e-post for virksomhet hentet fra | Mineral- og gruveindustri                                                 |                  |  |
| Enhetsregisteret.                                                            |                                                                                                    | Samferdsel og infrastruktur                                               |                  |  |
| N. I. S. M. M. M. M. M. M. M. M. M. M. M. M. M.                              |                                                                                                    | <ul> <li>Tomter og næringsareal</li> </ul>                                |                  |  |
| Navn                                                                         |                                                                                                    | Annet                                                                     |                  |  |
| Mobiltelefon                                                                 |                                                                                                    | Hvor mange ansatte har virksomheten?                                      |                  |  |
|                                                                              | 0/8                                                                                                 | O 1                                                                       |                  |  |
| Epost                                                                        |                                                                                                    | 0 2-10                                                                    |                  |  |
|                                                                              |                                                                                                    | O 11-50                                                                   |                  |  |
|                                                                              |                                                                                                    | O 51+                                                                     |                  |  |
|                                                                              |                                                                                                    |                                                                           |                  |  |
|                                                                              |                                                                                                    |                                                                           | NESTE            |  |

Men vi trenger kontaktinformasjon til virksomhet i forbindelse med søknaden, det hender at vi har noen spørsmål som lett kan avklares. Vi ønsker også litt mer informasjon om virksomheten som søker.

Foto: Skjermbilde DSB

Etter å ha fylt inn alt på den aktuelle siden, går du videre ved å trykke *Neste*. Du kan når som helst gå tilbake der du var ved å trykke *Forrige*, eller til startsiden ved å trykke *Tilbake til startsiden*, øverst til venstre på siden.

Fra startsiden kan du når som helst trykke deg inn i søknaden igjen ved å klikke på den gule boksen:

| Påbegynt - Søknad om tillatelse til<br>erverv av eksplosiver                                                                                           | -<br>-<br>Krever handling:<br>-<br>(                                                                                    | Du må fylle ut kontaktinformasjon<br>Du må velge en eller flere arbeidsoppgaver<br>Du har ikke godtatt alle egenerklæringene<br>Du må ha mottaker(e) med kompetanse Bergsprengningsleder<br>fulltidsansatt) og Bergsprenger |
|----------------------------------------------------------------------------------------------------|----------------------------------------------------------------------------------------------------|----------------------------------------------------------------------------------------------------|
| Søke om ny tillatelse<br>Søke om overføring, import, eksport,<br>produksjon, oppbevaring, distribusjon, erverv<br>eller tilintetgjøring av eksplosiver | <b>Fillatelser</b><br>Se oversikt over alle virksomhetens ti<br>eller påbegynte søknader                                | Ilatelser Se informasjon om virksomheten                                                                                                    |
| Personer<br>Se oversikt over personer i virksomheten som er<br>knyttet opp mot en tillatelse                                                           | Anlegg & Avtaler<br>Se oversikt over egene anlegg eller n<br>leleavtaler i virksomheten som er kny<br>mot en tillatelse | etur- og<br>ttet opp                                                                                                    |

Foto: Skjermbilde DSB

### Legg til mottakere

| Pa                                                                | ıbegynt - Søknad om tillatelse ti                                            | I erverv av eksplosiver - Bergsprengni                                | ng 🧿              |
|-------------------------------------------------------------------|------------------------------------------------------------------------------|-----------------------------------------------------------------------|-------------------|
| Ugyldig                                                           | 🕜 Mottakere                                                                  | Ø Oppbevaring                                                         | 🖉 Egenerklæringer |
| Mottakere 👓                                                       |                                                                              |                                                                       |                   |
| Her legger dere til alle persor<br>Trykk på "Legg til mottaker" o | ier som dere ønsker skal motta eksplosiver på vegne<br>og følg veiledningen. | e av deres virksomhet.                                                |                   |
| i Dersom du som fyller ut                                         | søknaden også skal stå som mottaker, må du også hu                           | iske å legge til deg selv i denne listen. Dette gjøres ikke automati: | sk.               |
|                                                                   |                                                                              |                                                                       |                   |
|                                                                   |                                                                              |                                                                       | LEGG TIL MOTTAKER |

Foto: Skjermbilde DSB

Ved en søknad om tillatelse til erverv av eksplosiver vil du bli bedt om å legge til mottakere. Du blir bedt om å fylle inn <u>fødselsnummer/d-nummer</u> til mottakeren sammen med <u>etternavnet</u>. Du må også opplyse om <u>ansettelsesforholdet</u> til mottakeren du legger til.

Løsningen vil hente opp om personen du legger til innehar et gyldig sertifikat som bergsprenger og/eller bergsprengingsleder eller har gjennomført kurs som teknisk sprengningskyndig de siste 5 årene.

Legg til ALLE mottagere som skal kunne hente ut eksplosiver på virksomhetens vegne, inkludert deg selv (du må også huske å samtykke selv).

| r kan du søke opp personer som skal kunne hente eksplosiver på virksomhetens vegne.<br>som personen ikke har sertifikat som bergsprenger/bergsprengningsleder må vedkommende<br>liktest har i genge for Eksplosiv som på | laste opp |
|----------------------------------------------------------------------------------------------------|-----------|
| r å finne mottaker trenger vi fødselsnummer eller d-nummer i kombinasjon med personens ette                                                                                                    | ernavn.   |
| FØDSELSNUMMER / D-NUMMER                                                                                                    |           |
|                                                                                                    | 0 / 11    |
|                                                                                                    |           |
| TTERNAVN                                                                                                    |           |
| ETTERNAVN                                                                                                    |           |
| ETTERNAVN                                                                                                    |           |
| ETTERNAVN                                                                                                    |           |
| ANSETTELSESFORHOLD                                                                                                    | •         |

Skriv inn fødselsnummer, ETTERNAVN og velg ansettelsesforhold til mottakeren.

Dersom du ikke får opp personen du søker etter må du først kontrollere at du har fylt inn riktig i alle feltene.

Mottakerens sertifikat som bergsprenger/ bergsprengningsleder eller kompetanse som teknisk sprengningskyndig hentes opp av løsningen.

Foto: Skjermbilde DSB

Dersom personen ikke innehar et gyldig sertifikat som bergsprenger eller bergsprengningsleder må vedkommende laste opp politiattest, ikke eldre enn 3 mnd, på <u>https://bergsprenger.dsb.no/.</u>

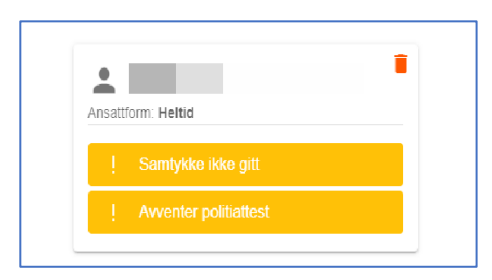

Du kan til enhver tid se status på manglende oppgaver for personer som er lagt til en søknad/tillatelse ved å logge deg inn på <u>www.eksplosiver.no</u>.

Foto: Skjermbilde DSB

| •            |                          |      |
|--------------|--------------------------|------|
|              | Ansettelsesforhold: Helt | tid  |
|              | Teknisk sprengningskyr   | ndig |
| Foto: Skjerr | nbilde DSB               |      |

Du kan når som helst fjerne en mottaker ved å trykke på søppelmerket, både ved påbegynt søknad og ved gitt tillatelse.

### Samtykke og politiattest

Alle som blir lagt til som mottaker for en virksomhet må samtykke til å stå på mottakerlisten. Dette gjøres i Altinn. Husk å samtykke selv om det var deg selv som la deg til som mottaker.

Dersom mottakeren ikke har sertifikat som bergsprenger/bergsprengningsleder må den selv laste opp politiattest på <u>https://bergsprenger.dsb.no/</u>.

Se egen brukerveiledning for mer informasjon om hvordan man samtykker og laster opp politiattest.

## Oppbevaring

Dersom du har eget lager med gyldig oppbevaringstillatelse, vil dette vises her.

| tur av eksplosivene.                                                                           | splosiver må virksomheten enten ha en egen tillatelse til oppbevaring av eksplosivene, avtale om lele av oppbevaring eller avtale med distributør om |  |
|------------------------------------------------------------------------------------------------|----------------------------------------------------------------------------------------------------|--|
| Dine oppbevaring                                                                               | stillatelser                                                                                                    |  |
| <ul> <li>Virksomheten har min</li> </ul>                                                       | st én egen tillatelse til oppbevaring av eksplosivene. Dere oppfyller dermed kravet om å ha gyldig tillatelse til oppbevaring.                       |  |
| TestLager1<br>Anleggsid: 69854                                                                 |                                                                                                    |  |
| Leieavtaler<br>Har dere avtale med en anne                                                     | n virksomhet om leie av oppbevaring, kan den registreres her.                                                                                        |  |
|                                                                                                | REGISTRER AVTALE                                                                                                    |  |
| Du har foreløpig ir                                                                            | REGISTRER AVTALE                                                                                                    |  |
| <ol> <li>Du har foreløpig ir</li> </ol>                                                        | REGISTRER AVTALE                                                                                                    |  |
| Ou har foreløpig in<br>Returavtaler<br>Har dere avtale med distribut                           | REGISTRER AVTALE                                                                                                    |  |
| Du har foreløpig in     Returavtaler                                                           | REGISTRER AVTALE                                                                                                    |  |
| Du har forelepig in     Returavtaler     Har dere avtale med distribut     Du har forelepig in | REGISTRER AVTALE or om retur av eksplosivene, kan den registreres her. REGISTRER AVTALE gon avtalor                                                  |  |

Foto: Skjermbilde DSB

#### Leie av lager

Ved leie av lager må du registrere avtalen. Det gjør du ved å fylle inn riktig **lager-id** til det lageret du

| Registrere avtale med annen virkso                                                                                                    | omhet                                                                            |
|----------------------------------------------------------------------------------------------------|----------------------------------------------------------------------------------|
| Har dere avtale med annen virksomhet om leie av oppbeva<br>her.<br>Virksomheten dere har avtale med må bekrefte at dere har<br>DSB innhenter samtykke fra virksomheten om dette.<br>For å finne virksomheten dere har avtale med trenger vi lag<br>annen virksomhets oppbevaringstillatelse. | ring, kan den registreres<br>inngått avtale.<br>er-id for lageret knyttet til en |
| Oppgi lager-id                                                                                                    |                                                                                  |
| Foto: Skjermbilde DSB                                                                                                    |                                                                                  |
|                                                                                                    | FINN VIRKSOMHET                                                                  |

leier hos. Lager-id kan bestå av 1 til 5 siffer, ikke flere enn 5. Dersom du ikke finner lageret ditt når du søker, må du sjekke at du har tastet inn riktig tall og at du har fått riktig lager-id fra utleier.

Det sendes en forespørsel om samtykke til avtalen i Altinn til utleier. Dette erstatter lagerleieavtalen som du tidligere måtte legge ved søknaden. Du må derfor ikke legge ved lagerleieavtale i tillegg til å registrere lageret her.

Legg til alle lager du har avtale om leie av oppbevaring av eksplosiver med.

#### Returavtale

| Registrere avtale med annen virksomh                                                                                                    | et                                                   |
|----------------------------------------------------------------------------------------------------|------------------------------------------------------|
| Har dere avtale med distributør om retur av eksplosivene, kan der<br>Virksomheten dere har avtale med må bekrefte at dere har inngåt<br>DSB innhenter samtykke fra virksomheten om dette.<br>Under kan du bruke organisasjonsnummer for å søke opp distribu<br>med. | i registreres her.<br>avtale.<br>tør dere har avtale |
| Oppgi organisasjonsnummer                                                                                                    |                                                      |
|                                                                                                    | 0/9                                                  |
| FI                                                                                                    | NN VIRKSOMHET                                        |

Foto: Skjermbilde DSB

Ved returavtale skal du fylle inn organisasjonsnummeret til den virksomheten du har avtale om retur med.

Det sendes en forespørsel om samtykke til avtalen i Altinn til virksomheten du har avtale med. Dette erstatter returavtalen som du tidligere måtte legge ved søknaden. Du må derfor ikke legge ved returavtale i tillegg til å registrere lageret her.

### Egenerklæringer

Nå må du godta egenerklæringene. For formålet Bergsprengning er søknaden nå ferdig og vil bli tatt til behandling så fort mottagere og eventuelle virksomheter med avtaler har samtykket slik at dere oppfyller minimumskravene til bergsprengning.

|                               | Påbegynt - Søknad om tillatelse                                                                                                    | til erverv av eksplosiver - Bergsprengning                                                                      | 1 1                            |
|-------------------------------|----------------------------------------------------------------------------------------------------|----------------------------------------------------------------------------------------------------|--------------------------------|
| U Virksomi<br>Ugyldig         | et 🧷 🧭 Mottakere                                                                                                    | Oppbevaring                                                                                                    | 🖉 Egenerklæringer              |
| Eg<br>Virks<br>For å<br>kryss | Jenerklæringer<br>omhetens bekreftelse på internkontroll, risikoforståelse og korrekte opplys<br>få en tillatelse til erverv av eksplosiver skal virksomheten ha kompetanse<br>e av under bekrefter du på vegne av virksomheten at den har denne kunn | <b>ninger i søknaden</b> .<br>innen håndtering av eksplosiver, og kunnskap om lover og forskrifter p<br>skapen. | å eksplosivområdet. Ved å      |
|                               | Internkontroll<br>Jeg erklærer at virksomheten har et internkontrollsystem i tråd med inter                                                                                                    | rkontrollforskriften for å ivareta helse, miljø og sikkerhet.                                                   |                                |
|                               | Kunnskap om risiko<br>Jeg erklærer at virksomheten er kjent med eksplosivenes egenskaper og                                                                                                    | g konsekvensene av utilsiktet detonasjon.                                                                       |                                |
|                               | Korrekte opplysninger<br>Jeg erklærer at opplysningene i søknaden er korrekte og fullstendige. Vi<br>opplysninger av vesentlig betydning for utstedelsen av tillatelsen.                                                                              | irksomheten er kjent med at DSB kan trekke tillatelsen dersom det er g                                          | itt uriktige eller mangelfulle |
| FORRIGE                       |                                                                                                    |                                                                                                    | FERDIG                         |

Foto: Skjermbilde DSB

# For teknisk sprengning og annen bruk av eksplosiver

Det krever dokumentasjon på kompetanse, særskilte godkjenning for bruk, risikovurderinger m.m for at søknaden kan tas inn til behandling i DSB. Last opp relevant dokumentasjon og skriv inn eventuelle kommentarer før du trykker Ferdig.

| i Nadvendig<br>Tilleggsinformasjon                                                  | <ul> <li>Du har valgt formål Annen bruk av eksplosiver</li> <li>Bige eksplosivforsittlen ©, for å kunne ta seknaden til behandling ber vi virksomheten om å legge vid følgende okkumentasjon.</li> <li>Døkumentasjon på særlig godkjenning for bruk av eksplosiver, gitt av DSB, (Særlig podkjenning etter eksplosiver/sittleg Bander ledd kan du få ved å sende seknad til potsomtaligesb nol.</li> <li>Relevante prosedyrer, løstrukser og rutinere knyttet til den aktuelle håndteringsformen av eksplosiver (rids sikkenfestensiskerritiker ved følgende knytte i seknade seknad til potsomtalige for virksomskernit knyttet knyttet til den aktuelle håndteringsformen av eksplosiver (rids sikkenfestensiskerritiker ved virksomheten m.).</li> <li>Risikovurderinger for virksomskernisken håndering sevelsplosiver. Risikovurderingen skal blant and inner inneholde identifiserte isking – og sikkertetshendelser som kan ogspå og hvilke tiltak og baniere virksomheten er alle seksplosiver.</li> </ul> |  |
|-------------------------------------------------------------------------------------|----------------------------------------------------------------------------------------------------|--|
| Last opp filer:                                                                     |                                                                                                    |  |
| <ul> <li>Klikk her for å laste opp filer</li> <li>Kommentar (valgfritt):</li> </ul> |                                                                                                    |  |
| Skriv inn kommentar til opplastin                                                   | gen                                                                                                    |  |
|                                                                                     |                                                                                                    |  |

Foto: Skjermbilde DSB

# Når søknaden er ferdig

Du kan når som helst logge deg inn på <u>https://eksplosiver.no/</u> for å sjekke status på søknaden din og hva som eventuelt mangler for at en søknad om tillatelse kan bli gitt eller hvorfor du har mottatt et forhåndsvarsel om tilbaketrekking av en tillatelse.

Søknad om tillatelse til erverv av eksplosiver vil ikke tas inn til behandling før minimumskriteriene for mottakere er oppfylt for det aktuelle formålet, og personene har samtykket til å stå på deres tillatelse om erverv av eksplosiver.

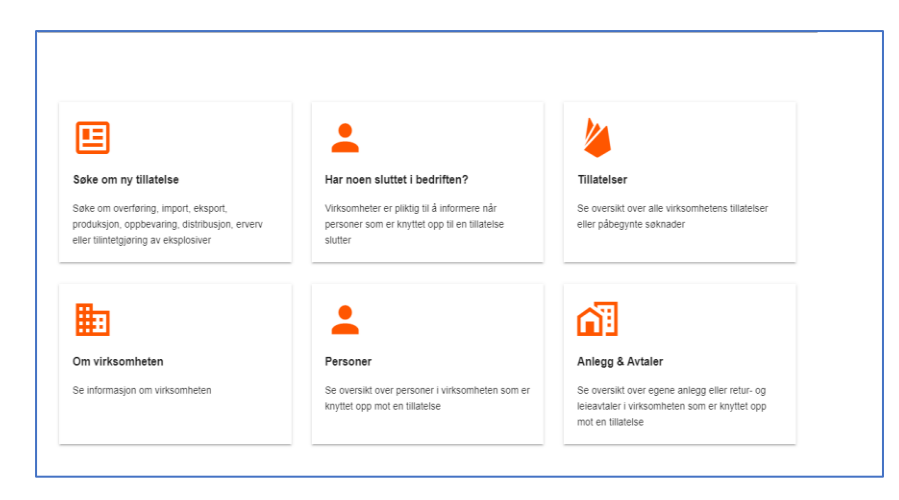

Dersom tillatelse er gitt, vil det ligge informasjon under **Tillatelse** på startsiden.

Du kan når som helst legge til eller fjerne en mottaker ved å gå inn på **Personer**.

Du kan når som helst fjerne eller legge til en avtale om leie eller retur for oppbevaring av eksplosiver ved å gå inn på **Anlegg og avtaler.** 

Foto: Skjermbilde DSB